### **Microsoft Teams User Guide**

### Saddlebrook Solar + Storage Project Virtual Open House

Please visit: Microsoft Teams Online Instructions, or use the following guide to access the Teams meeting.

#### There are a number of ways you can access the Teams meeting to attend the event.

- 1. <u>Download Teams</u> app for free your desktop, iOS, or Android Phone
- 2. Use Teams on the web at https://teams.microsoft.com
- 3. Call-in to the meeting on your telephone using the Conference ID #

We recommend you download the free Teams app on your computer or mobile device prior to the meeting to ensure the best user experience.

## To Join the Teams meeting from the app once it is Downloaded on your <u>computer</u> use the following instructions:

- 1. Click the Teams invite provided to you by West Path Delivery Program Team
- 2. Select Join now
- 3. Enter your name
- 4. Click join meeting
- 5. Please wait for someone to admit you to meeting

## To Join the Teams meeting from the app once it is Downloaded on your <u>mobile device</u> use the following instructions:

- 1. Click the Teams invite provided to you by West Path Delivery Team
- 2. Select Join as a guest
- 3. Enter your name
- 4. Click join meeting
- 5. Please wait for someone to admit you to meeting

#### To Join the Teams meeting on the <u>web</u> use the following instructions:

- 1. Click the Teams invite provided to you by West Path Delivery Program Team
- 2. Select Join on the web instead
- 3. Follow the instructions on the screen to **allow** Microsoft Teams use your mic and camera for the meeting
- 4. Enter your name, turn off your mic and camera, and select **Join now**
- 5. Please wait for someone to admit you to meeting

# **To call-in to the Teams meeting on your telephone, use the following instructions** (*please note, you will not be able to view the presentation using this option*).

- 1. Call the number shown in your teams invite
- 2. Enter the Conference ID # provided